## Fotos blitzschnell drehen – so geht's

Dieser Tage habe ich ein paar Fotos von einem alten Wasserturm gemacht. Der schmucke Turm schrie geradezu noch Hochformatfotos. Doch die werden leider am Computer alle auf der Seite liegend angezeigt – auch im Organizer von Photoshop Elements. Aber zum Glück lassen sich Hochformat-Aufnahmen im Organizer schnell und unkompliziert in die richtige Lage drehen:

- 1. Klicken Sie das erste Hochformat-Bild einmal an.
- 2. Halten Sie die Strg-Taste gedrückt, dann klicken Sie weitere Bilder an, die Sie drehen wollen.
- 3. Unten im Programmfenster klicken Sie auf die Schaltfläche "Nach rechts drehen".